## Pořízení videa pro odeslání na YouTube

Pořiďte a zkopírujte část nahraného videa (s maximální délkou 10 minut) pro odeslání na YouTube a uložte ho jako YouTube video. Při pořizování videa pro YouTube nesmí jeho délka přesáhnout 10 minut.

Zvolte režim přehrávání.

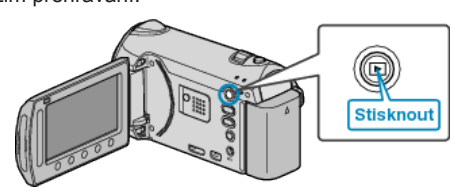

2 Zvolte režim videa.

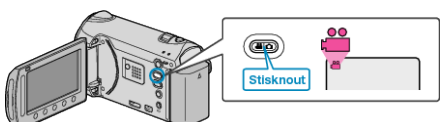

**3** Stiskněte tlačítko UPLOAD/EXPORT pro zobrazení menu NAST. NAHRÁNÍ/EXPORTOVAT NASTAVENÍ.

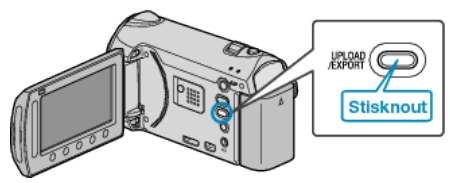

4 Zvolte "NAST. NAHRÁNÍ" a stiskněte .

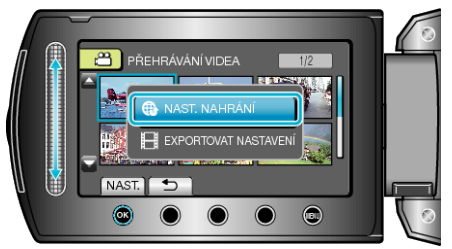

5 Zvolte požadované video a stiskněte ®.

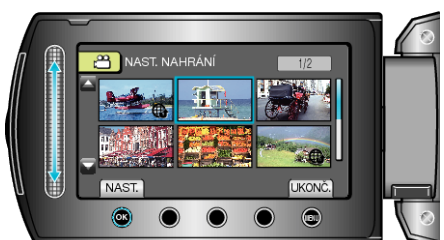

- 6 Zvolte "SESTŘÍHAT" a stiskněte .

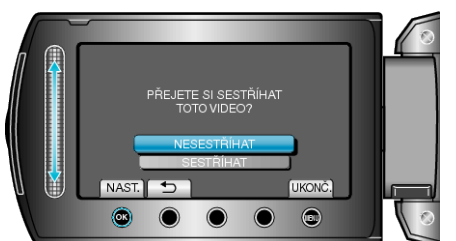

• Pokud je zvolené video delší než 10 minut, je nutné ho oříznout.

7 Pro pozastavení přehrávání stiskněte e a poté stiskněte "NAST." pro označení počátečního bodu kopírování.

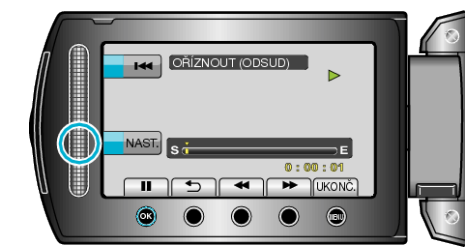

- · Po nastavení počátečního bodu obnovte přehrávání.
- 8 Pro pozastavení přehrávání stiskněte ⊛ a poté stiskněte "NAST." pro označení bodu, kdy se má kopírování zastavit.

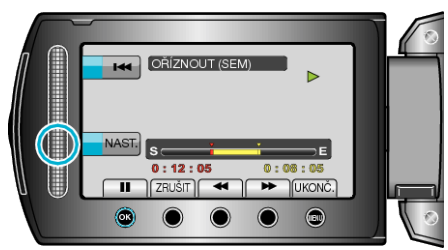

- · Pro přenastavení počátečního bodu stiskněte "ZRUŠIT".
- Při pořizování videa pro YouTube nesmí jeho délka přesáhnout 10 minut.
- 9 Zvolte "ZACHYTIT OŘÍZ. SOUB." a stiskněte ®.

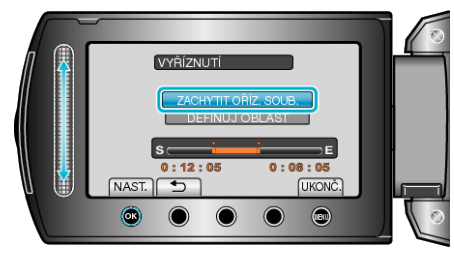

10 Zvolte "ANO" a stiskněte 🛞

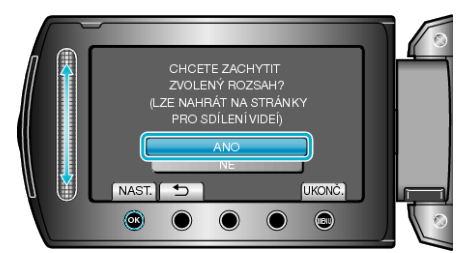

- Jakmile je kopírování dokončeno, zkopírovaný soubor se přidá na obrazovku s náhledy.
- Chcete-li opustit obrazovku, stiskněte

## POZNÁMKA:

- · Bod rozdělení se může nepatrně lišit od zvolené scény.
- Můžete pořídit videa ve formátu YouTube nastavením snímání pro odeslání před zahájením záznamu.

## Odeslání videa na YouTube

Svá videa můžete odeslat na YouTube pomocí dodaného softwaru "Everio MediaBrowser". Nainstalujte software na vašem osobním počítači a připojte k němu přístroji.

Více informací o použití softwaru se dozvíte v souboru nápovědy.

Potíže s odesláním videa :

- Ověřte si, že máte na YouTube správně vytvořený účet. (Pro odeslání souborů na YouTube potřebujete YouTube účet.)
- Nahlédněte do sekcí "Dotazy a dopovědi", "Nejnovější informace", "Informace o stahování" atd. v části "Nejnovější informace o produktech" souboru nápovědy dodaného softwaru "Everio MediaBrowser".